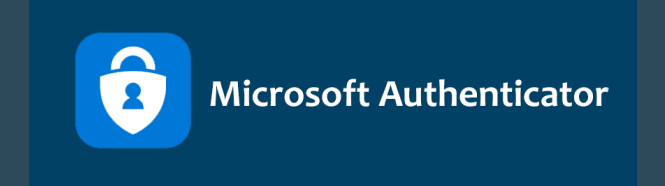

## **Guide til opsætning af** MultiFactor Authentication

Følg denne guide og kom godt igang med Microsoft Authenticator. Det er vigtigt at du er på din skoles netværk når du skal sætte det op. Og du skal selvfølgelig bruge det der gælder for din skole, for eksempel **eksempel@herningsholm.dk** eller **eksempel@eamv.dk** 

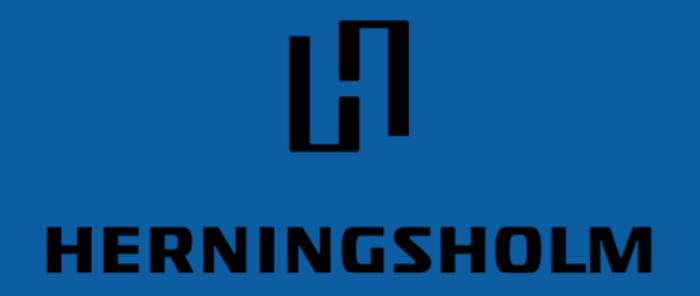

Erhvervsskole & Gymnasier

Redigeret 29-09-2023

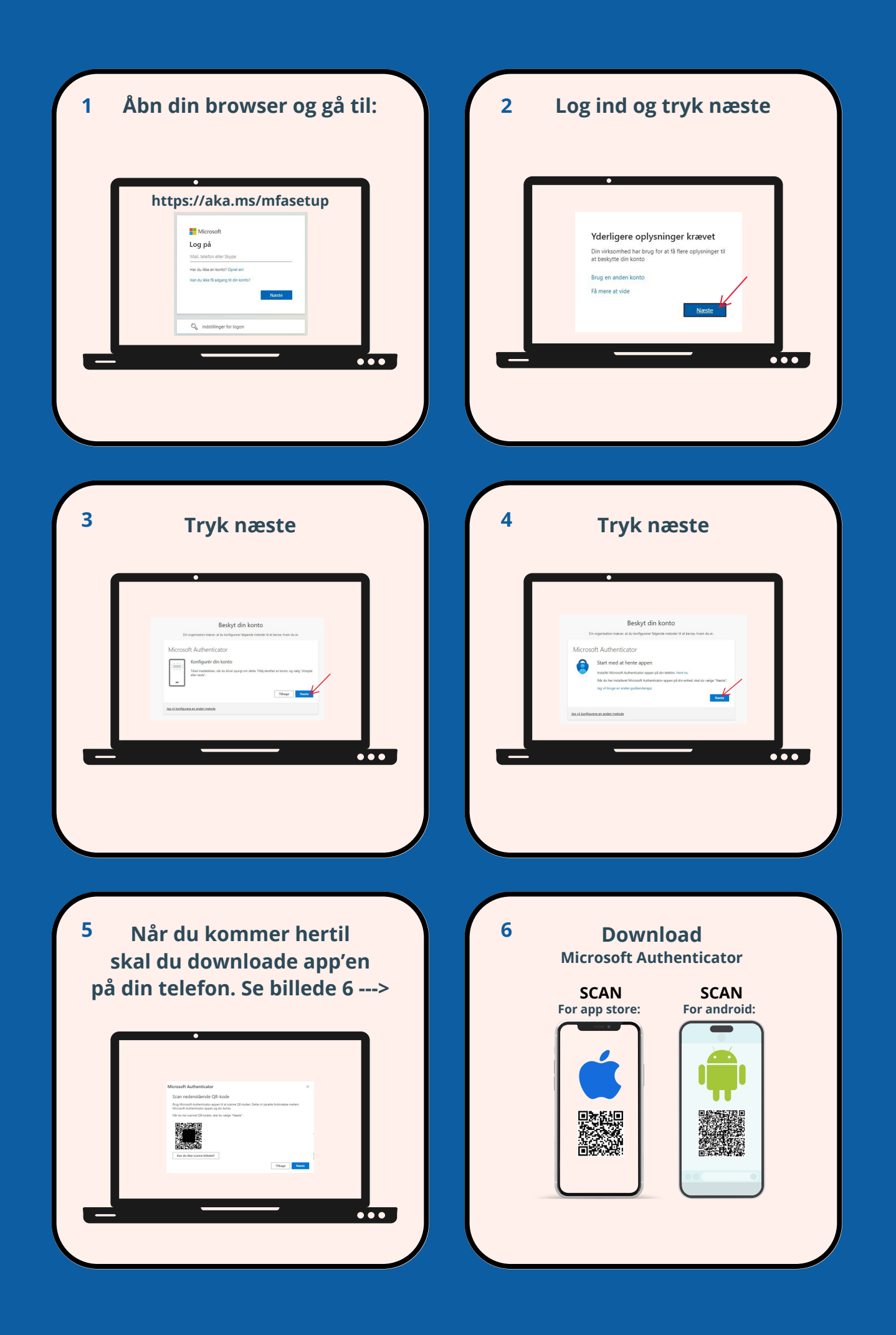

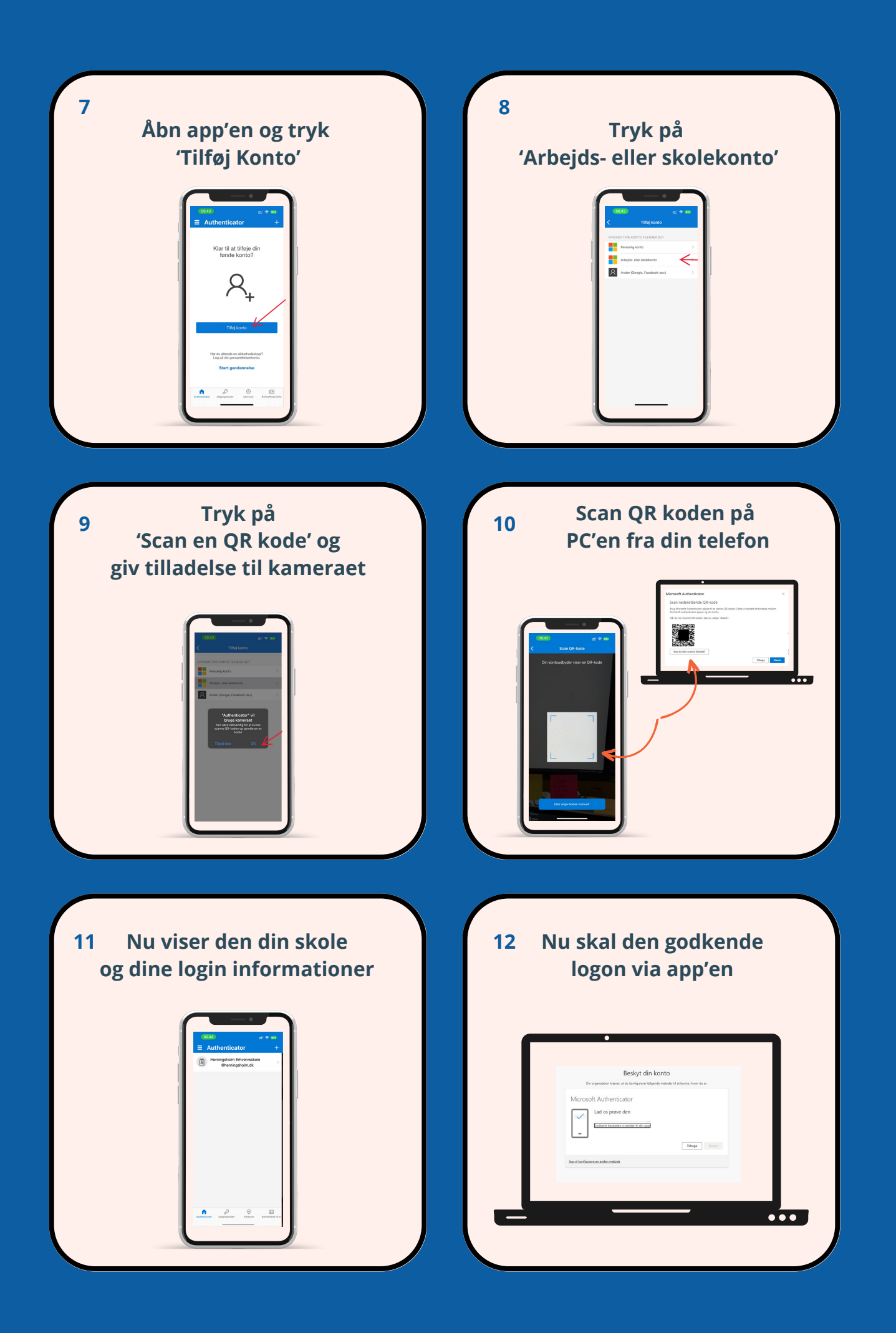

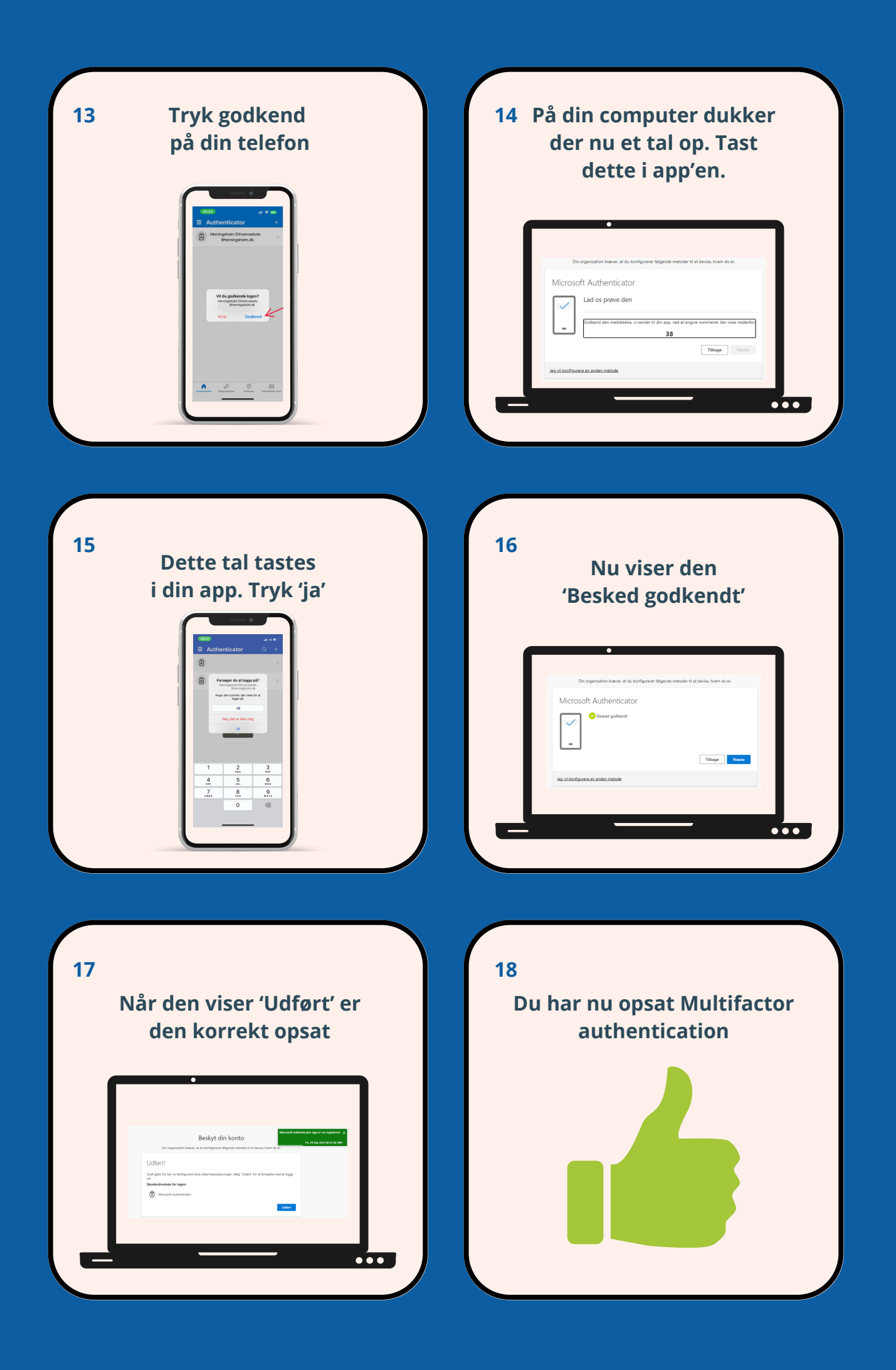